# বিবেকালন্দ মহাবিদ্যালয়ের প্রথম বর্ষে ভর্তি সংক্রান্ত কয়েকটি তথ্যঃ

# **Registration:**

মহাবিদ্যালয়ের দুটি Section আছে। এক, Morning Section যেথানে কেবলমাত্র কলা বিভাগের কয়েকটি বিষয়ের ওপর স্নাত্মক (পাস কোর্সে) ভর্তি হওয়া যায়। দুই, Day Section যেথানে বিজ্ঞান ও কলা উভয় বিভাগের ওপর সাম্মানিক (অনার্স) এবং স্নাত্মক স্তরে( পাস কোর্সে) ভর্তি হওয়া যায়। Candidate যে Section-এ ভর্তি হতে চাইছে তাকে মহাবিদ্যালয়ের মেন ওয়েবসাইট <u>www.vmbdn.in</u> গিয়ে সেই নির্দিষ্ট লিঙ্কে(Day অথবা Morning) প্রবেশ করতে হবে।

#### <u>Registration এ কমেকটি সমস্যা এবং তাব সমাধালং</u>

১) একটি স্টুডেন্ট একটিই ফর্মে (Day Section) সর্বাধিক তিনটি অনার্স ও একই সঙ্গে পাস কোর্সে আবেদন করতে পারবে।

২) যারা আর্টসে পাস কোর্সে পরতে চাইছো তাদের Morning Section Apply করা ভালো কারন এথানে ভর্তির সুযোগ প্রায় নিশ্চিত।

৩) ENVS যাদের H.S. এ মেন বিষয় হিসাবে ছিল এবং যারা বিষয়টি Best Five এ রাখতে চাইছো তারা ENVS এর প্রাপ্ত নম্বর OTHER যাইগায় বসাও।

৪) রেজিস্ট্রেশনের সময় কোন কারনে লিঙ্ক চলে গেলে বা পেমেন্ট করতে না পারলে নিজের মোবাইলে আসা user ID এবং password দিয়ে Student Login করে রেজিস্ট্রেশনটি সম্পূর্ন কর।

৫) Payment Successful হওয়া সত্তেয় আপডেট না হলে, বা পেমেন্ট করতে বলা হলে মোবাইলে পাঠানো payment ID , Registration No এবং Candidate Name এই মোবাইল নম্বরে 7718504566, 7384456925 SMS করো। অথবা ইমেল কর vmhelpdesk17@gmail.com ( দুপুর ১২ এবং রাত্রি ৮ আপডেট হবে )

৬) রেজিস্ট্রেশন সম্পূর্ন হলে Merit List এর জন্য অপেক্ষা কর।

৭) Registration সম্পূর্ন করার পর কোন ভূল সংশোধন করা যাবে না। তবে student login করে রেজিস্ট্রেশন ডিলিট (বাতিল) করার পর নতুন করে রেজিস্ট্রেশন করা যাবে।

৮) যারা মোবাইল নম্বর ভুল দিয়েছ অথবা অন্য কোন কারনে User Id & Password পাওনি তারা Name, DOB, HS Registration No , Mobile No, Registration No(Form) মেল কর <u>vmhelpdesk17@gmail.com</u>

### <u>Merit List: সংক্রান্ত কমেকটি তথ্য:</u>

♦ ওয়েবসাইটে দেওয়া বিজ্ঞপ্তিতে উল্লিখিত নির্দিষ্ট তারিখে ফার্ষ্ট, সেকন্ড, খার্ড...... এই ভাবে বেশ কয়েকটি মেরিট লিস্ট প্রকাশিত হবে। Candidate কোনো বিষয়ে Confirmed হলে মোবাইলে মেসেজ পাবে। এছাড়া, Student Login করলে প্রতেকে তার নিজের অবস্থান দেখতে পারবে।

- কোন Candidate এক বা একাধিক বিষয়ে Confirm হলে তাকে ঐ মেরিট লিস্টের নির্দিষ্ট সময়ে Student Login করে Accept করতে হবে এবং পেমেন্ট করতে হবে অন্যখায় সে ঐ বিষয়ে আর সুযোগ পাবে না। তবে পছন্দসই বিষয় না পেলে Candidate পরবর্তী লিস্টের জন্য অপেক্ষা করতে পারে।
- মনে রাখবে কোন একজন স্টুডেন্ট কোন বিষয়ে Accept করলেও পছন্দ না হলে পরবর্তী মেরিট লিস্টে অন্য কোন বিষয়ে কনফার্ম হলে সেই বিষয়টিকে গ্রহন করতে পারবে, সেক্ষেত্রে আগে প্রদেও টাকাও Adjust হবে। তবে বিষয় পরিবর্তনের সুযোগ একবারই পাওয়া যাবে। (Mass-Com এবং Microbiology বিষয়ের ক্ষেত্রে এই Adjustment পরে হবে।)
- Admission Fees এর Payment Successful হওয়া সত্বেয় আপডেট লা হলে, বা পেমেন্ট করতে বলা হলে মোবাইলে পাঠালো payment ID, Registration No এবং Candidate Name এই মোবাইল লম্বরে 7718504566, 7384456925 SMS করো। অথবা ইমেল কর <u>vmhelpdesk17@gmail.com</u>

### Form Verification:

মহাবিদ্যালয়ের ওয়েবসাইটে দেওয়া নির্দিষ্ট তারিথ ও সময়ে উপযুক্ত ডকুমেন্ট নিয়ে মহাবিদ্যালয়ে উপস্থিত হবে এবং ফর্ম তেরিফিকেশন করিয়ে নিজের ভর্তি সম্পূর্ণ করবে।

<u>বারবার আসা কিছু প্রশ্ন ও তার উত্তর</u>ু

১) গ্রঃ স্যার সাইট খুলছে না কেনো?
উঃএকটু পরে চেষ্টা করো।

২) প্রঃ স্যার পেমেন্ট করতে পারছি না। উঃ মোবাইলে পাঠানো user ld & password দিয়ে নতুন করে স্টুডেন্ট লগইন কর। পেমেন্ট করা যাবে।

৩) প্রঃ স্যার পেমেন্ট সাকসেসফুল কিন্তু আপডেট হয়নি কেনো?

উঃ Payment ID, Registration No, Candidate name ----- 7718504566 অথবা 7384456925 এই মোবাইল নম্বরে SMS করো ঠিক হয়ে যাবে। অথবা ইমেল কর <u>vmhelpdesk17@gmail.com</u> (দুপুর ১২ এবং রাত্রি ৮ আপডেট হবে)

৪)প্রঃ স্যার রেজিস্ট্রেশন করতে গিয়ে বা Merit List -এ Accept করতে গিয়ে ভুল করে ফেলেছি কি করবো একটু দেখুন না। উঃ কিছু করা যাবে না। তবে রেজিস্ট্রেশনে ভুল হলে ১০ তারিথে আগে লগইন করে ভুল রেজিস্ট্রেসন ডিলিট করে নতুন রেজিস্ট্রেশন করা যাবে। এক্ষেত্রে নতুন করে পেমেন্টও করতে হবে।

৫)প্রঃ স্যার মেরিট লিস্ট কবে বের হবে ? উঃ ওয়েবসাইট দেখ।

৬) প্রঃ স্যার মেরিট লিস্ট বুঝতে পারছি না।

উঃ স্টুডেন্ট লগইন কর বুঝতে পারবে।

৭)প্রঃ স্যার মেরিট লিস্টে নাম উঠেছে কিন্তু কী ভাবে ভর্তি হব? উঃ User ld ও Password দিয়ে স্টুডেন্ট লগইন করে Accept এবং Admission Fees Payment কর। (Payment Successful কিনা আরও একবার লগইন করে চেক করে নাও)

৮)প্রঃ স্যার এখন আমার বাংলাতে কনফার্ম (confirm) হয়েছে । যদি এটা আমি Accept করি কিন্তু পরে যদি আমি ভূগোল পায় তাহলে আমি ভূগোল নিতে পারি। যদি নিতে পারি তাহলে আগের টাকাটা Adjust হবে? উঃ হ্যাঁ, একবার বিষয় পরিবর্তন করা যাবে এক্ষেত্রে টাকও Adjust হবে। (তবে Mass-Com এবং Microbiology বিষয়ের ক্ষেত্রে এই Adjustment পরে হবে।)

৯) প্রঃ স্যার স্টুডেন্ট লগইন করে Subject Accept এবং Payment করেছি। কবে কলেজে যাব? ওয়েবসাইটে ভেরিফিকেশন তারিথ দেওয়া আছে ঐ দিন এসো।

১০) প্রঃ স্যার ভেরিফিকেশনের দিন কি কি নিয়ে যাব? উঃ মাধ্যমিক এবং উদ্ডমাধ্যমিক এর মার্কশিট, মাধ্যমিকের অ্যাডমিট, কাস্ট সাটিফিকেট (যদি থাকে), অ্যাডমিশন পেমেন্ট রশিদ, মুদ্রিত অ্যাপ্লিকেশন ফর্ম, ও অন্যান্য প্রয়জোনীয় কাগজ যা আছে নিয়ে এসো।

১১) গ্রঃ স্যার পেমেন্ট রসিদ বের করতে পারিনি কী করব? উঃ ভেরিফিকেশনের দিন এসো আমরা চেক করে নেব। পেমেন্ট সঠিক হলে অসুবিধা নেই।

বিঃ দ্রঃ হেল্প ডেস্ক লম্বরে অযথা ফোল করবে লা এতে যার প্রকৃত দরকার সে বঞ্চিত হবে। নিজের মোবাইল (রেজিস্ট্রার) এবং মহাবিদ্যালয়ের ওয়েবসাইট লক্ষ্য রাথো সমস্থ তথ্য নিজেই পেয়ে যাবে। কিছু সমস্যা থাকলে ইমেল করো–– <u>vmhelpdesk17@gmail.com</u> (দুপুর ১২ এবং রাত্রি ৮ আপডেট হবে)